## Manage Call Screening

## About Call Screening

Outgoing calls can be easily filtered with the help of the Call Screening feature. You may restrict specific phone numbers or you may create different databases grouping numbers that can or cannot be called.

To see these options in the interface, go to Unified Communications in the side menu and click on the Call Screening icon in the Assets area.

- Manage Database CategoriesManage Restricted Phone Numbers